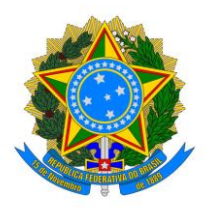

# Sumário

| V Link Failure                              | 2 |
|---------------------------------------------|---|
| asso 1 – Reiniciar Ramal:                   | 2 |
| asso 2 – Verificar conexão de cabo de rede: | 3 |
| asso 3 – Verificar conexão de cabo de rede: | 5 |
| asso 4 – Abrir chamado:                     | 6 |

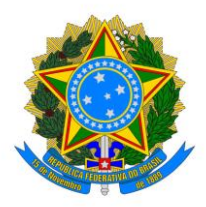

## LAN Link Failure

Caso seu telefone ramal apareça a seguinte mensagem: "*LAN Link Failure*", conforme mostra a figura 1 abaixo:

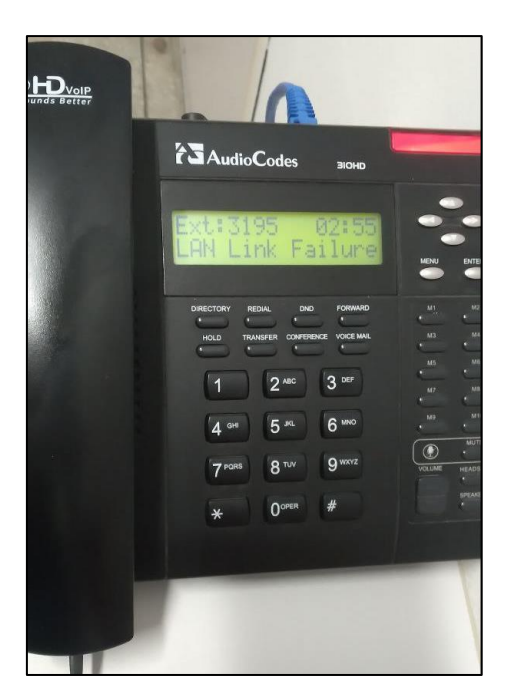

Figura 1 - Lan Link Failure

## Passo 1 – Reiniciar Ramal:

- Reinicie o seu ramal. Retire da tomada por 1 minuto e coloque de volta.
- Verifique se a mensagem desapareceu.

Se o problema persiste, vá ao passo 2.

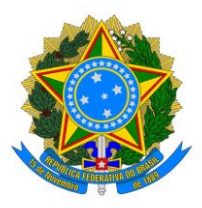

## Passo 2 – Verificar conexão de cabo de rede:

- Verifique se o cabo de rede está conectado à porta LAN do seu ramal, localizada na parte de trás do telefone, conforme a figura abaixo. O cabo precisa estar conectado firmemente. O cabo de rede geralmente possui cor azul ou preta.
- O mais importante desse passo é que o cabo de rede do ramal esteja em "LAN" e a outra ponta conectada à parede (<u>ver passo 3</u>).
- Ao lado da porta "LAN", há uma porta chamada "PC", a qual é utilizada para fornecer internet ao computador. Se eventualmente também existir um cabo de rede conectado na porta "PC", a outra ponta deve estar conectada ao computador. Atenção para não confundir as entradas/cabos.

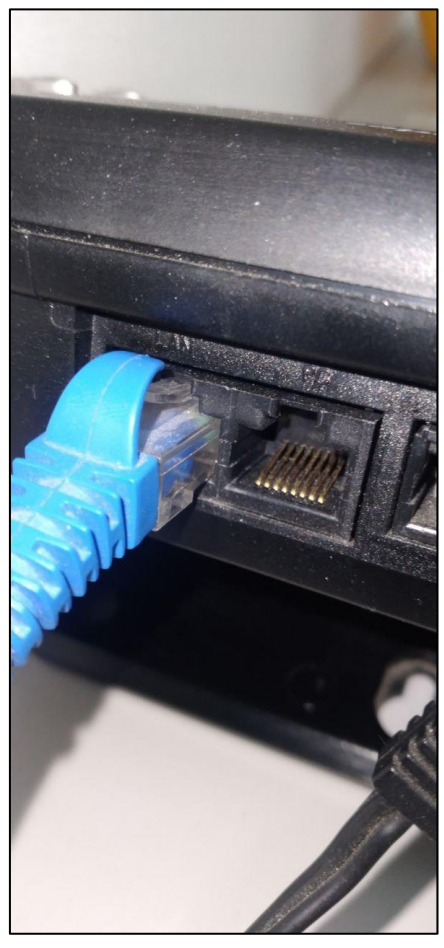

Figura 2 - Cabo de rede conectado corretamente à porta LAN

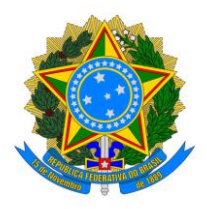

• Retire o cabo de rede apertando a parte superior do conector conforme mostra a figura abaixo, e depois o recoloque até ouvir um "clique".

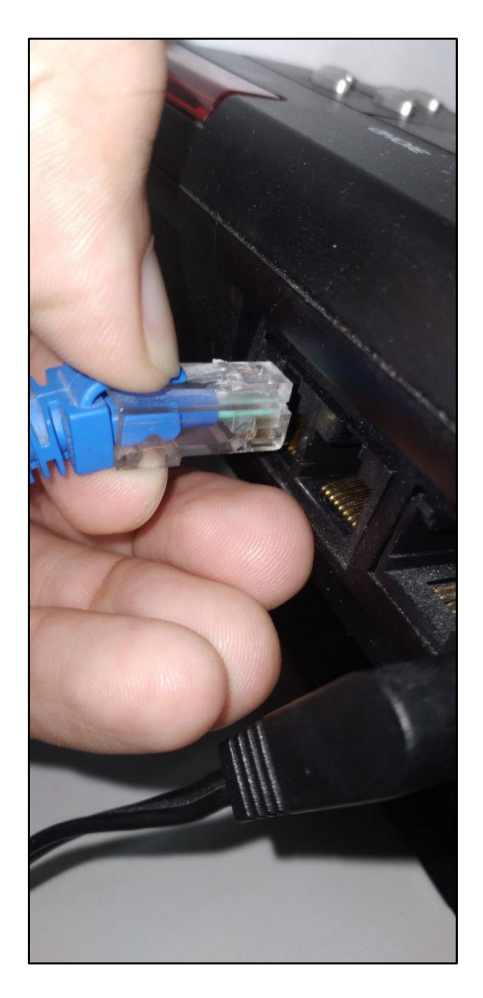

Figura 3 - Retirando e recolocando o cabo de rede

Se o problema persiste, vá ao passo 3.

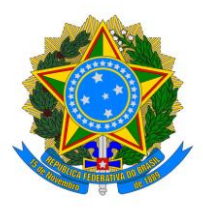

## Passo 3 – Verificar conexão de cabo de rede:

- Verifique se a outra ponta do cabo de rede está corretamente conectada à entrada que se encontra na parede, perto da tomada, conforme figura abaixo.
- O conector deve estar firme em ambos lados do cabo, tanto no ramal quanto na "parede", de maneira que não fique desconectando.
- Certifique-se que o cabo não esteja frouxo, caído no chão, ou até mesmo mal encaixado. Na maioria dos chamados acerca de mau funcionamento do ramal, o problema está nesse passo, pois até acidentalmente pode acontecer de se desconectar.
- Certifique-se de verificar corretamente se o cabo é o mesmo que sai da porta LAN, pois em geral há duas entradas para cabo de rede na parede, um para o telefone e o outro para o computador.
- Retire o cabo de rede pressionando a parte superior do conector e depois recoloqueo até ouvir um "clique".
- Na Figura 4, o cabo de rede está firme e conectado corretamente. Na Figura 5, o cabo de rede NÃO está conectado corretamente, pois o conector tem que estar totalmente encaixado até dar um "clique".

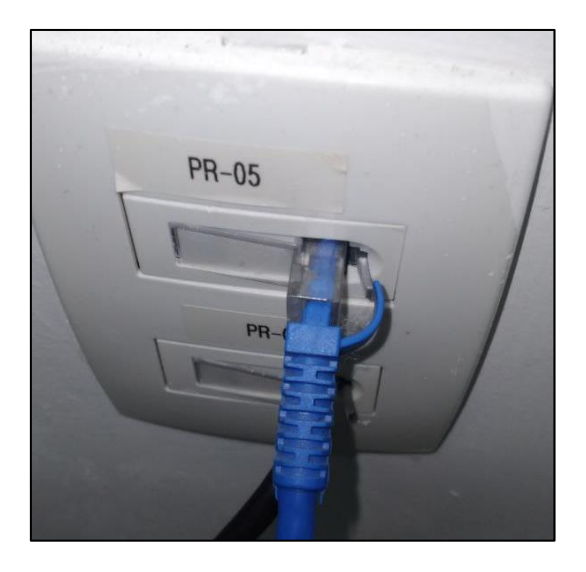

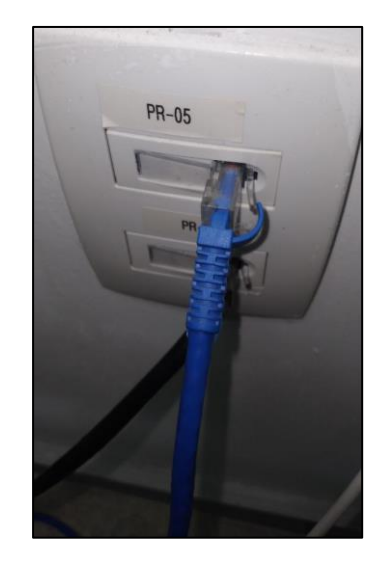

Figura 5 - Cabo NÃO conectado corretamente

Figura 4 - Cabo conectado corretamente Se o problema persiste, vá ao <u>passo 4</u>.

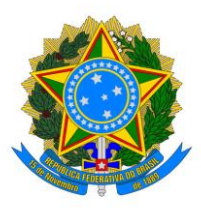

## Passo 4 – Abrir chamado:

Após seguir todos os passos anteriores, e mesmo assim a mensagem "*LAN Link Failure*" persistir, abra um chamado no <u>GLPI</u>, disponível em <u>https://glpi.ufersa.edu.br</u>, ou via e-mail para <u>ti.caraubas@ufersa.edu.br</u>. No chamado é necessário que informe no mínimo bloco, nº da sala, referência da mesa (próximo à porta, próximo à janela, etc.), nº do ramal para identificação do aparelho no momento do atendimento.

**IMPORTANTE**: O Setor de Tecnologia da Informação de Caraúbas trabalha majoritariamente sob demanda. Se já houver demandas registradas no sistema e/ou em atendimento, não há como solicitar uma solução imediata do problema. O chamado entrará na última posição da lista e será atendido após a conclusão dos demais chamados já cadastrados.